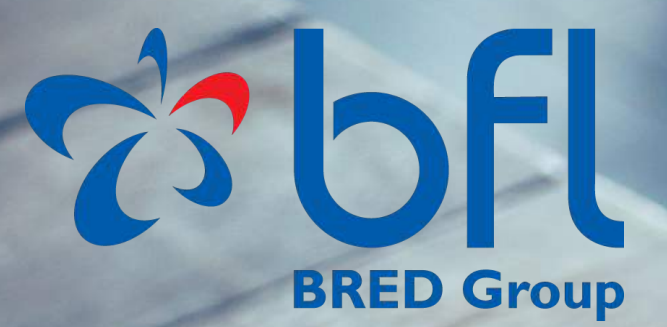

### How to bank online with BFL

# Internet Banking User Guide

### SUMMARY

| 3 | Introduction & General information                         |
|---|------------------------------------------------------------|
| 5 | Your first steps - Activation, connection                  |
| 3 | Individual Users - Nickname, password                      |
| 4 | Individual Users - My Accounts (current & saving)          |
| 5 | Individual Users - Manage your transfers                   |
| 6 | Individual Users - Others                                  |
| 7 | Corporate Users - Maker/Checker option                     |
| 8 | Settings - Change (username, password, languages, contact) |

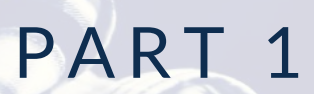

## INDIVIDUAL USERS

2 - E-Banking User Guide

### INTRODUCTION

Welcome to BFL BRED Group E-Banking User's Guide !

Our online banking service provides a full **english**, **french and lao** language option, is **easy** to set up and use, and also allows you to do all of your day-to-day banking activities at your own **convenience**.

With **BFL BRED Group E-Banking** you can check your account balance and history, transfer funds to your accounts or to a third party accounts (in Lao PDR or overseas), but also change your password directly and much more.

#### HOW TO APPLY ?

Here is how to apply to our E-Banking service :

- Fill out an application form directly at any of our Service Centers in Lao PDR
- For further information contact us directly through our communication channels: Call Center, eMail, Social Media or our website.

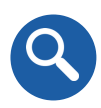

#### PURPOSE OF THIS GUIDE

This guide presents users with information on how to manage their accounts using our E-Banking software. It covers the basic **services** which include: My Accounts (current & saving), Transfers, Tools, Settings, and Other Services.

It also presents to **Corporate** users how to manage their account and the Maker/Checker option.

### INTERNATIONAL SECURITY STANDARDS

**BFL BRED Group E-Banking** is protected by international standard technology and certification.

Security is essential to us, this is why to provide an additional layer of security, a One-Time-Password (OTP) will be sent to your mobile phone to confirm certain operations. When you register at one of our branch you should provide your current mobile phone number, and in case of any change please contact our Call Center or your Relationship Officer to update your personal information.

The following are **tips and tricks** to help you protect yourself when using BFL BRED Group E-Banking:

- Avoid accessing your E-Banking from public places or from shared computers such as Internet cafes
- Regularly check the date and time of your last visit to your E-Banking page. If you suspect anything unusual, please contact your Relationship Officer

Don't pick a password that someone can easily guess and change your password regularly

Please make sure you have updated protection software on your device

### YOUR FIRST STEPS

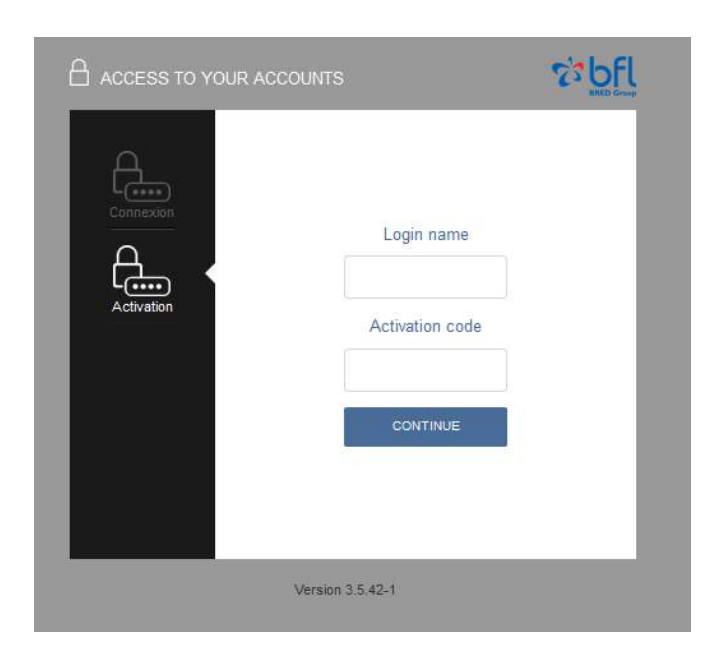

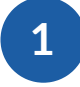

#### **FIRST** ACTIVATION

After subscribing to BFL E-Banking in one of our branch, a **One-Time-Password** will be sent directly to your phone.

Then enter a **Login Name** and click on continue to activate your account.

Login name

Password

なbfl

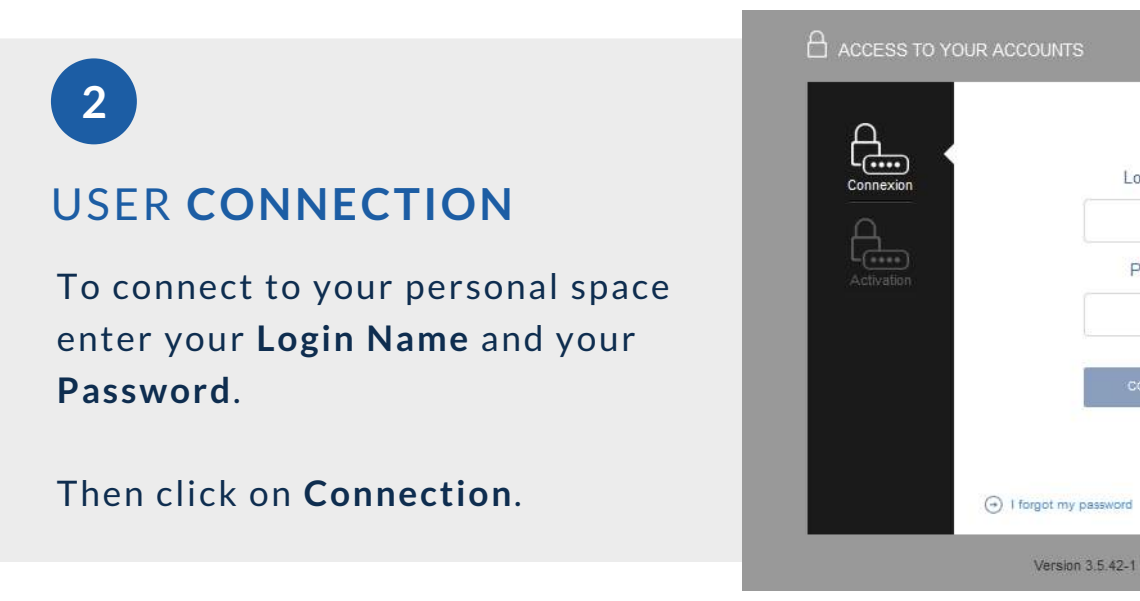

# WHAT TO DO AFTER THE FIRST ACTIVATION ?

After your enrollment and successful first connexion, you will arrive on the **BFL E-Banking** home page.

| SELECT A       | NICKNAME               |                       |                   |
|----------------|------------------------|-----------------------|-------------------|
| You can log in | next time easily using | a nick name instead o | f the contract co |
| vvouid you lik | e to pick up one now ? |                       |                   |
|                | () <mark></mark>       |                       |                   |

You will then be asked if you want to setup a new **Nickname**. It is the Login Name you will have to provide each time you want to access your **personal BFL E-Banking page**.

For **security** reason we advise you to add special characters and/or numbers to it. Once you are done, enter your **password** and validate.

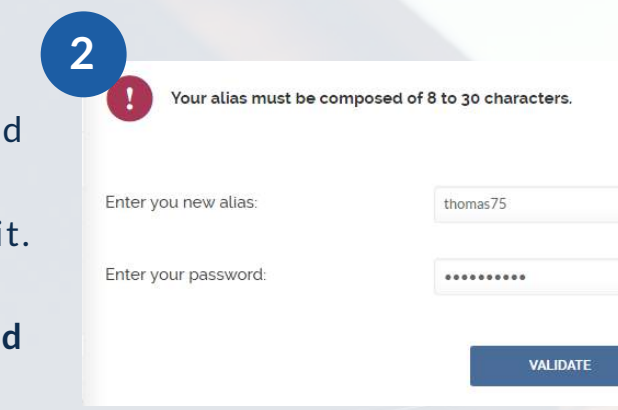

### MY ACCOUNTS

### 1

#### HOW TO VIEW MY ACCOUNTS

#### 20 bfl

| BRED Group                                               |           |                                                                                   |                                                                                                    |                  |    |                      |
|----------------------------------------------------------|-----------|-----------------------------------------------------------------------------------|----------------------------------------------------------------------------------------------------|------------------|----|----------------------|
| HELLO LUCAS OLIVE<br>Last Log in: 13 October 2017 - 13:4 | 5:45      | MY CUSTOMER ADVISER<br>() Pascele ROUZIES<br>Brench BFL Ltd Vientiane Main Branch | 2                                                                                                    | U<br>Log out     |    |                      |
|                                                          | 0         | HOME                                                                              | SYNTHESIS                                                                                                    |                  |    |                      |
| VIEW MY ACCOUNTS                                         |           |                                                                                   | Statucio                                                                                                    |                  |    | o                    |
| MY SAVINGS ACCOUNTS                                      |           | ACCOUNT LUCAS OLIVE                                                               | -                                                                                                    |                  |    | Click on             |
| and a state of the sector                                | -         | N° 001001543506290016                                                             | IBAN                                                                                                    |                  |    | account number       |
| MY TRANSFER                                              | ۲         | 1.001001040000                                                                    | ALCONTRACTOR DE LA CONTRACTOR DE LA CONT |                  | -0 | to view vour         |
| MY TOOLS                                                 | 0         | Nature                                                                            | Balance                                                                                                    |                  |    |                      |
| MITIOULS                                                 | U         | Current Account                                                                   | 24.51 EUR                                                                                                    |                  |    | account details      |
| SETTINGS                                                 | ٥         | ACCOUNT LUCAS OLIVE<br>N° 001001543506000014                                      | IBAN                                                                                                    |                  |    |                      |
| a James days                                             | . Alest   | Nature                                                                            | Balance                                                                                                    |                  |    |                      |
|                                                          | 1.7.000   | Current Account                                                                   | 1,745,473.00 LAK                                                                                                    |                  |    |                      |
|                                                          |           | ACCOUNT LUCAS OLIVE<br>N° 001001543506020011                                      | IBAN                                                                                                    |                  |    |                      |
|                                                          | Silen.    | Nature                                                                            | Balance                                                                                                    |                  |    |                      |
|                                                          |           | Current Account                                                                   | 1,547.86 THB                                                                                                    |                  |    |                      |
|                                                          |           | ACCOUNT LUCAS OLIVE                                                               | IBAN                                                                                                    |                  |    | Click on             |
|                                                          |           | Nature                                                                            | Balance                                                                                                    |                  |    | Current to           |
|                                                          |           | Current Account                                                                   |                                                                                                    |                  | -0 | view vour            |
|                                                          |           | LOAD MOR                                                                          | E OPERATIONS                                                                                                    |                  |    | account<br>statement |
| Leg                                                      | al Notice |                                                                                   | Contact                                                                                                    | Security         |    |                      |
|                                                          |           |                                                                                   |                                                                                                    | Version 3.5.42-1 |    |                      |

BFL Home page automatically offers an overview of your current accounts, with the available balance.

On the top left of this page you can easily choose to view your current accounts or your saving accounts, by clicking either on **View My Account** or **My Saving Accounts** 

### MY ACCOUNTS

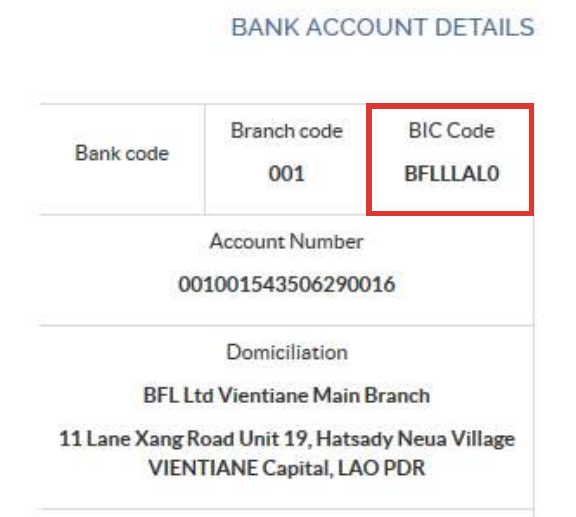

Basic Bank Account Number

International Bank Account Number

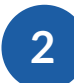

×

#### BANK ACCOUNT DETAILS

After clicking on your account number, a pop-up page will appear showing the different **information** related to your account, such as the **complete account number**.

On the top right you will find the BFL Bred Group internal **BIC Code**, or commonly known as SWIFT Code.

| MY CUSTOMER ADV<br>Pescelo ROUZIES<br>Branch BPL Lao Vier | ISER             | 2                    |            |   | (<br>LO                    | <b>D</b>         |
|-----------------------------------------------------------|------------------|----------------------|------------|---|----------------------------|------------------|
| Current Accou<br>N° 0010015435                            | nt - LUCAS OLIVE |                      |            |   | Balance: 2<br>Except perce | 4.51 EUR         |
| Q SEARCH START                                            | D END            | D                    |            |   | * DOWNE                    | oad 🌰 Print      |
| Dete                                                      | • Operation - M  | fore details         | Value date | ٣ | Amount                     | ٣                |
| 04/10/2017                                                | Outgoing Transfe | e.                   | 04/10/2017 |   | -1.00 EUR                  |                  |
| 04/10/2017                                                | Internal Account | Tracefer             | 04/10/2017 |   | -30.00 EUR                 |                  |
| 04/10/2017                                                | Outgoing Transf  | er                   | 04/10/2017 |   | -1.00 EUR                  |                  |
| 04/10/2017                                                | Outgoing Transfe | ar                   | 04/10/2017 |   | -1.00 EUR                  |                  |
| 04/10/2017                                                | International Ou | utward Transfer Fees | 04/10/2017 |   | -0.85 EUR                  |                  |
| 04/10/2017                                                | Outward SWIFT    | Fees                 | 04/10/2017 |   | -17.03 EUR                 |                  |
| 04/10/2017                                                | Outgoing Transf  | e e                  | 04/10/2017 |   | -29.89EUR                  |                  |
| 04/10/2017                                                | Outgoing Transfe | er.                  | 04/10/2017 |   | -29.89 EUR                 |                  |
|                                                           |                  | LOAD MORE            | OPERATIONS |   |                            |                  |
|                                                           | Conte            | ici                  |            | 5 | ecurity                    |                  |
|                                                           |                  |                      |            |   |                            | Version 3.5.42-1 |

### 3

#### ACCOUNT STATEMENT

When clicking on current account, your statement details will appear, with all **previous transactions** (payments, transfers, etc.)

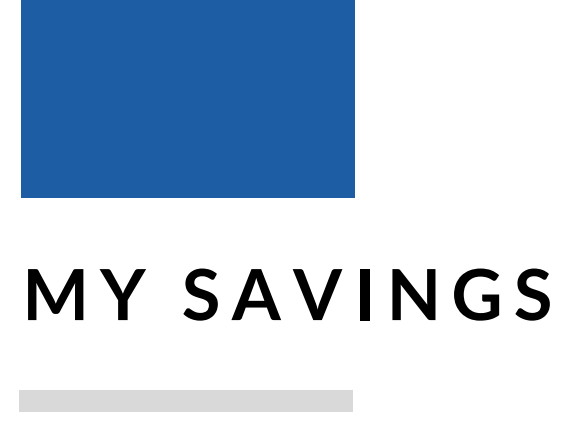

1

### HOW TO VIEW MY ACCOUNTS

|                                                           |           |                                                                                |         | HOME > SAVINGS SUMMAR                 | RY         |                                     |
|-----------------------------------------------------------|-----------|--------------------------------------------------------------------------------|---------|---------------------------------------|------------|-------------------------------------|
|                                                           |           |                                                                                |         | ACCOUNT SAV3                          |            |                                     |
| 53 brl                                                    |           |                                                                                |         | Saving                                |            | Opened on: Monday 04 September 2017 |
| BRED Group                                                |           |                                                                                |         | Accourt Holder                        |            | SAV3                                |
| HELLO LUCAS OLIVE<br>Last Log In: 13 October 2017 - 13:45 | 5:45      | MY CUSTOMER ADVISER<br>Pascale ROUZIES<br>Branch BFL Ltd Vientiane Main Branch | 7 2     | interest rate:                        |            | ₩/A                                 |
| MY ACCOUNTS                                               | $\odot$   | ACCOUNT LUCKS OF ME                                                            |         | Cumulated interests since January,15  | st.        | 4,056,00 USD                        |
|                                                           |           | ACCOUNT LUCAS OLIVE                                                            |         | Interests to be cumulated until Decer | mber, 31th | 4,056.00 USD                        |
| VIEW MY ACCOUNTS                                          |           | N 001001343520270010                                                           |         | Maximum deposit amount                |            | N/A                                 |
| MY SAVINGS ACCOUNTS                                       |           | Nature                                                                         |         |                                       |            |                                     |
| MY TRANSFER                                               | $\odot$   | Saving                                                                         |         |                                       | BACK       |                                     |
| MY TOOLS                                                  | ۲         | ACCOUNT LUCAS OLIVE<br>N° 001001543526000014                                   |         |                                       |            |                                     |
| SETTINGS                                                  | $\odot$   | Nature                                                                         |         | Balance                               |            |                                     |
|                                                           |           | Saving                                                                         |         | 400,719.00 LAK                        |            |                                     |
| 1.98                                                      | aliti     | ACCOUNT LUCAS OLIVE<br>N° 001001543526020011                                   |         |                                       |            |                                     |
|                                                           | TIM       | Nature                                                                         |         | Balance                               |            |                                     |
|                                                           |           | Saving                                                                         |         | 0.00 THB                              |            |                                     |
|                                                           | Sec.      | ACCOUNT LUCAS OLIVE                                                            |         |                                       |            |                                     |
|                                                           |           | Nature                                                                         |         | Balance                               |            |                                     |
|                                                           |           | Saving                                                                         |         |                                       |            | <b>—</b> ••                         |
| Lega                                                      | al Notice |                                                                                | Contact |                                       | Security   |                                     |
|                                                           |           |                                                                                |         |                                       | Version 3. | 5.42-1                              |

Under View My Accounts tab, click on **My Savings** to access your different BFL saving accounts; you will then have an overview of your situation.

When clicking on a specific account, you will have access to your **Saving Summary**, composed of the concerned interest rate, the interests cumulated, the interest to be cumulated and the maximum deposit amount.

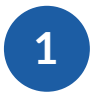

#### CREATE A ONE TIME TRANSFER

To execute a transfer click on **My Transfer** tab on the top left of your BFL E-Banking page. You will then be able to choose between different type of operations such as: one time transfer, recurrent or international.

| CO BEL                                                       |          |                                                                                  |            |                                                              |
|--------------------------------------------------------------|----------|----------------------------------------------------------------------------------|------------|--------------------------------------------------------------|
| HELLO LUCAS OLIVE<br>Lost Log In: 13 October 2017 - 13:45:45 |          | MY CUSTOMER ADVISER<br>© Pescele ROUZIES<br>Branch BFL Ltd Vientiane Main Branch |            |                                                              |
| MY ACCOUNTS                                                  | ۲        | HOME > CREATE A ONE TIME TRANSFER                                                |            |                                                              |
| MY TRANSFER                                                  | $\odot$  |                                                                                  |            |                                                              |
| TRANSFER                                                     |          | 1 • SELECT THE ACCOUNT TO DEBIT                                                  |            | 1. Click to select                                           |
| RECURRING TRANSFER                                           |          | Current N° 001001543506290016 LUCAS OLIVE Balance: +24.51 EUR                    | <b>—</b> • | the Account to<br><b>debit</b>                               |
| MANAGE MY BENEFICIARIES                                      |          | 2 • SELECT THE ACCOUNT TO CREDIT                                                 |            | 2. Click to select                                           |
| MY TOOLS                                                     | ٥        | Current N° 001001543506000014 LUCAS OLIVE Balance: +1,745,473.00 LAK             | <b>—</b> • | the Account to                                               |
| SETTINGS                                                     | •        | 3 • ENTER THE AMOUNT OF THE TRANSFER                                             | <b></b> o  | 3. Select or<br>enter the<br><b>transfer amount</b>          |
|                                                              | THE REAL | 4 • ENTER THE REASON OF THE TRANSFER <b>DO NOT FORGET</b>                        |            |                                                              |
|                                                              |          | RESET VALIDATE                                                                   | <b>—</b> 0 | 4. Click on<br><b>Validate</b> to<br>execute the<br>transfer |

After completion of all required fields and to validate the operation, please refer on step 3: **Conduct a Transfer Confirmation** on page 12.

| 2                     |         |                                                                                  | NEW BENEFICIARY                                                                                                    |
|-----------------------|---------|----------------------------------------------------------------------------------|----------------------------------------------------------------------------------------------------|
| CREATE                | A N     | EW                                                                               | 1 * BIC OR BANK NAME:                                                                                                    |
|                       |         |                                                                                  | E                                                                                                    |
| BEINEFIC              |         | Υ                                                                                | 2 • ENTER THE ACCOUNT NUMBER                                                                                                    |
| ಣbfl                  |         |                                                                                  | 3 • NAME OR CORPORATE NAME                                                                                                    |
| HELLO LUCAS OLIVE     | :45     | MY CUSTOMER ADVISER<br>© Pascele ROUZIES<br>Brench BFL Lid Vientiane Main Branch | 4 • FIRST NAME                                                                                                    |
| MY ACCOUNTS           | $\odot$ | HOME > CREATE A ONE TIME TRANSFER                                                |                                                                                                    |
| MY TRANSFER           | ⊚       | 1 • SELECT THE ACCOUNT TO DEBIT                                                  | Save as favorite                                                                                                    |
| RECURRING TRANSFER    | R       | Current N <sup>1</sup> 001001543506290016 LUCAS OLIVE                            | CANCEL CONTINUE                                                                                                    |
| MANAGE MY BENEFICIARI | S       | 2 • SELECT THE ACCOUNT TO CREDIT                                                 | Click on Ente                                                                                                    |
| MY TOOLS              | $\odot$ | Current N° 001001543506000014 LUCAS OLIVE                                        | Balance: +1,745,473.00 LAK - another                                                                                                    |
| SETTINGS              | ۲       |                                                                                  | ENTER ANOTHER BENEFICIARY ACCOUNT ACCOUNT ACCO |
| C PRAS                | a hist  | 3 • ENTER THE AMOUNT OF THE TRANSFER                                             | EUR required information                                                                                                    |
|                       |         | 4 • ENTER THE REASON OF THE TRANSFER                                             |                                                                                                    |
|                       |         |                                                                                  |                                                                                                    |

In order to create successfully a **New Beneficiary** for your transfer, please make sure you have in your possession the correct information.

When you are done you can save your new beneficiary for future use. To do so, tick the **Save as favorite** box.

3

#### CONDUCT A TRANSFER CONFIRMATION

When you validated all the information for your transfer, a Transfer confirmation will appear.

| Co bfl<br>BRED Group                                         |         |                                                                                   |       |                                           |                    |    |                                                |
|--------------------------------------------------------------|---------|-----------------------------------------------------------------------------------|-------|-------------------------------------------|--------------------|----|------------------------------------------------|
| HELLO LUCAS OLIVE<br>Lost Log In: 13 October 2017 - 13:45:45 | 6       | MY CUSTOMER ADVISER<br>() Poscole ROUZIES<br>Branch BFL Ltd Vientiane Main Branch | Ø     | 2                                         | LOG OUT            |    |                                                |
| MY ACCOUNTS                                                  | ۲       | HOME > CONDUCT A TRANSFER                                                         | ; CON | IFIRMATION                                |                    |    |                                                |
| MY TRANSFER                                                  | $\odot$ |                                                                                   |       |                                           |                    |    |                                                |
| TRANSFER                                                     |         | 1 • ACCOUNT TO DEBIT                                                              | C     | urrent Account - Compte nº 00100154350629 | 0016 - LUCAS OLIVE |    | Check the                                      |
| RECURRING TRANSFER                                           |         |                                                                                   |       |                                           |                    |    | transfer                                       |
| INTERNATIONAL TRANSFER                                       |         | 2 • ACCOUNT TO CREDIT                                                             | 00    | 01001543506000014 - LUCAS OLIVE           |                    | 0  | information                                    |
| MANAGE MY BENEFICIARIES                                      |         | 3 • AMOUNT OF THE TRANSFER                                                        |       | 00 5110                                   |                    |    | before                                         |
| TRANSFERS STATEMENT                                          |         | o mooth of the notion en                                                          | 10    | UUEUR                                     |                    |    | validation                                     |
| MY TOOLS                                                     | ۲       | 4 • DESCRIPTION                                                                   | x     | XX                                        |                    |    |                                                |
| SETTINGS                                                     | •       | 1 This transaction will be confir                                                 | med w | ith the reception of a unique code        |                    | -0 | Enter your <b>OTP</b><br>after<br>confirmation |
|                                                              | 1971    | CANCE                                                                             | L     | EDIT CONFIRM                              |                    |    |                                                |

After completion of all required fields, a One-Time-Password (OTP) will be sent to your mobile phone to validate the operation.

After entering **Confirm**, a message will request to enter your OTP code from your mobile phone.

### WHAT ABOUT BFL LIMITS ON TRANSFERS ?

Be aware that depending on the **subscribed package** you will be limited in the amount you can transfer.

If you need more information on your personal limit please contact directly your **BFL Relationship Manager** or our Call Center at contact@bfl.la, or on the 020 285 444.

1

#### CREATE A RECURRING TRANSFER

If you want to set up a recurring operation to a specific beneficiary, you are able to do so by clicking on **Recurring Transfer** on the top left of your BFL E-Banking page.

| HELLO LUCAS OLIVE<br>Last Log In: 13 October 2017 - 13:45:45 |         | MY CUSTOME<br>Pescale ROU<br>Branch BFL                                                                                    | ER ADVISER<br>IZIES<br>Ltd Vientiane Main Branch | 2 2         |          | LOG OUT           |    |                                                               |
|--------------------------------------------------------------|---------|----------------------------------------------------------------------------------------------------|--------------------------------------------------|-------------|----------|-------------------|----|---------------------------------------------------------------|
| MY ACCOUNTS                                                  | ۲       | HOME > CR                                                                                                    | REATE A RECURRING T                              |             |          |                   |    |                                                               |
| MY TRANSFER                                                  | $\odot$ |                                                                                                    |                                                  |             |          |                   |    |                                                               |
| TRANSFER                                                     |         | 1 • SELEC                                                                                                    | T THE ACCOUNT TO E                               | DEBIT       |          |                   |    | 1. Click to select                                            |
| RECURRING TRANSFER                                           |         | Current<br>Account                                                                                                    | N° 001001543506290016                            | LUCAS OLIVE | Balance: | +24.51 EUR 🔻      | 0  | the Account to                                                |
| INTERNATIONAL TRANSFER                                       |         |                                                                                                    |                                                  |             |          |                   |    | debit                                                         |
| MANAGE MY BENEFICIARIES                                      |         | 2 • SELEC                                                                                                    | T THE ACCOUNT TO C                               | REDIT       |          |                   |    | 2 Click to select                                             |
| MY TOOLS                                                     | ⊙       | Current<br>Account                                                                                                    | N° 001001543506000014                            | LUCAS OLIVE | Batance: | +1,745,473.00 LAK | -0 | the Account to                                                |
|                                                              | A MARK  | 3 • ENTER THE AMOUNT OF THE TRANSFER  4 • ENTER THE REASON OF THE TRANSFER  5 • ENTER THE DETAIL OF THE RECURRING TRANSFER |                                                  |             |          |                   |    | 3. Select or<br>enter the<br><b>transfer amount</b>           |
|                                                              |         | Periodicity<br>First transf<br>Number of                                                                                   | fer 13/10/2017 D                                 | <b>v</b>    |          |                   | -0 | 4. Schedule your<br>transfer<br>periodicity and<br>conditions |
|                                                              |         |                                                                                                    |                                                  | RESET       | VALIDATE |                   |    |                                                               |

If you need to create a new beneficiary, please refer to page 11: **Create a New Beneficiary**.

After completion of all required fields please refer to the same **security process** as for a one time transfer.

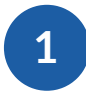

#### CREATE AN INTERNATIONAL TRANSFER

In the case you need to send money abroad, you are able to do so through your personal BFL E-Banking. To do so click on **International Transfer** on the top left of your personal page.

| HELLO LUCAS OLIVE<br>Last Log In: 13 October 2017 - 13:45 | 5:45    | MY CUSTOM<br>Pascele ROU<br>Branch BFL | ER ADVISER<br>JZIES<br>Lta Vientiane Main Branch | 2 2         |            |          | LOGOLIT                   |    |                                                              |
|-----------------------------------------------------------|---------|----------------------------------------|--------------------------------------------------|-------------|------------|----------|---------------------------|----|--------------------------------------------------------------|
| MY ACCOUNTS                                               | ۲       | HOME > CF                              | REATE AN INTERNATIC                              | NAL TRANSF  | ER         |          |                           |    |                                                              |
| MY TRANSFER                                               | $\odot$ |                                        |                                                  |             |            |          |                           |    |                                                              |
| TRANSFER                                                  |         | 1 • SELEC                              | OT THE ACCOUNT TO E                              | DEBIT       |            |          |                           |    | 1. Click to select                                           |
| RECURRING TRANSFER                                        |         | Current                                | N° 001001543506290016                            | LUCAS OLIVE |            | Balance: | +24.51 EUR 💌              | -0 | the Account to                                               |
| INTERNATIONAL TRANSFE                                     | R       | Account                                |                                                  |             |            |          |                           | -  | debit                                                        |
| MANAGE MY BENEFICIARIE                                    | ES      | 2 • SELEC                              | T THE ACCOUNT TO C                               | CREDIT      |            |          |                           |    |                                                              |
| TRANSFERS STATEMENT                                       |         | BFL                                    | 1                                                |             |            |          |                           |    | 2. Click to select                                           |
| MY TOOLS                                                  | ۲       | WRONG                                  | N° 0152354854                                    | OLIVE LUCAS |            |          | L.                        |    | the Account to                                               |
| SETTINGS                                                  | O       |                                        |                                                  |             | -          |          | THE ROOM WITH             |    | credit                                                       |
| Carlos                                                    |         | 3 • ENTE                               | R THE AMOUNT OF TH                               | E TRANSFER  |            |          | <b>€</b> <mark>390</mark> | -0 | 3. Select or<br>enter the<br>transfer amount                 |
|                                                           |         | 4 • ENTER                              | R THE REASON OF THE                              | E TRANSFER  | DC         | NOT FOR  | GET                       |    |                                                              |
|                                                           |         | 5 • DUE D                              | DATE                                             |             | 13/10/2017 |          |                           |    |                                                              |
|                                                           |         |                                        |                                                  |             |            |          |                           |    |                                                              |
|                                                           |         | 5 • TRAN                               | SFER FEES                                        |             |            | ~        |                           |    |                                                              |
|                                                           |         |                                        |                                                  | RESET       | VALIDATE   |          |                           | -0 | 4. Click on<br><b>Validate</b> to<br>execute the<br>transfer |

If you need to create a new beneficiary, please refer to page 11: **Create a New Beneficiary**.

After completion of all required fields please refer to the same **security process** as for a one time transfer.

### 1

#### MANAGE MY BENEFICIARIES

Either to modify or delete your existing beneficiaries, click on Manage My Beneficiaries under My Transfer menu on the left of your personal page.

| HELLO LUCAS OLIVE<br>Last Log In: 13 October 2017 - 13:45:45 |   | MY CUSTOMER A<br>Pascale ROUZIES<br>Branch BFL Ltd V | DVISER<br>ientiane Main B | ranch                       | LOG OUT            |            |             |
|--------------------------------------------------------------|---|------------------------------------------------------|---------------------------|-----------------------------|--------------------|------------|-------------|
| MY ACCOUNTS                                                  | ۲ | HOME > MAN/                                          | AGE MY BE                 |                             |                    |            |             |
| MY TRANSFER                                                  | ⊚ | Alias                                                | v                         | Beneficiary 🔻               | Account Number 🔻   | Action 🔻   |             |
| TRANSFER                                                     |   | test modify                                          |                           | test modify test modify     | 0124568878955535   | 6          | -• Modify   |
| INTERNATIONAL TRANSFER                                       |   | PATU XAY CAFE L                                      | AK CA                     | PATU XAY CAFE PATU XAY CAFE | 001000023211000018 | <b>e</b> 🖻 | beneficiary |
| MANAGE MY BENEFICIARIES                                      |   | LUCAS-RECURRIN                                       | IG                        | OLIVE LUCAS RECURRING       | 20197864160        | C 🖻        |             |
| TRANSFERS STATEMENT                                          |   | LUCAS INTER FT                                       |                           | OLIVE LUCAS FRANCE          | 20197864160        | @ 面        |             |
| MYTOOLS                                                      | ۲ | BFL WRONG DAT                                        | 4                         | OLIVELUCAS                  | 0152354854         | C 💼 🚽      | -• Delete   |
| SETTINGS                                                     | ۲ | DOMESTIC TEST                                        |                           | DOMESTIC TEST DOMESTIC TEST | 5454698            | e 🖻        | beneficiary |

### 2

#### **TRANSFERS STATEMENTS**

#### HOME > STATUS OF MY TRANSFERS

| Туре     | Ψ. | Date   | ۳    | Beneficiary     | ٣     | Amount    | * | Status  | ۳ | Action | ۳ |
|----------|----|--------|------|-----------------|-------|-----------|---|---------|---|--------|---|
| One Time |    | 04/10/ | 2017 | /20197864160    |       | 29.89 EUR |   | Done    |   |        |   |
| One Time |    | 04/10/ | 2017 | /5454698        |       | 5.00 EUR  |   | Pending |   |        |   |
| One Time |    | 04/10/ | 2017 | /0010015435060  | 00014 | 30.00 EUR |   | Done    |   |        |   |
| One Time |    | 04/10/ | 2017 | /00100154350600 | 00014 | 10,00 EUR |   | Done    |   |        |   |
| One Time |    | 04/10/ | 2017 | /20197864160    |       | 1.00 USD  |   | Done    |   |        |   |
| One Time |    | 04/10/ | 2017 | /20197864160    |       | 1.00 USD  |   | Done    |   |        |   |
| One Time |    | 04/10/ | 2017 | /20197864160    |       | 1.00 EUR  |   | Pending |   |        |   |

By clicking on **Transfers Statements** you will have access to your complete history.

You can find **details** such as the amounts or status of your past transfers.

### PART 2

### **CORPORATE** USERS

#### MAKER & CHECKER PROFILE: EXPLANATION

In order to guarantee the maximum level of security for your company BFL BRED Group has decided to implement a double check process, built around the Maker and the Checker profiles.

HELLO LUCAS MAKER Last Log In: 13 October 2017 - 11:54:21

### 1

#### MAKER ACCOUNT

The Maker account has **the ability to initiate transactions** such as local or international transfers, but does not have the ability to authorize.

3

#### **CHECKER** ACCOUNT

On the other hand the Checker account is **able to review all pending transactions** before approving it. In case of specific situation it is possible to escalate by requiring the second Checker to approve the transaction.

HELLO LUCAS CHECKER 1 Last Log In: 25 October 2017 - 17:20:54

HELLO LUCAS CHECKER 2 Last Log In: 25 October 2017 - 16:56:31

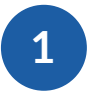

#### HOW TO VIEW MY ACCOUNTS

If you are an authorized signatory on a business account you will be able to view / transact on your company's accounts through your **BFL E-Banking** account.

| HELLO LUCAS CHECKER 1<br>Last Log in: 25 October 2017 - 17:22:2 | 21      | MY CUSTOMER ADVISER<br>() Pavyna SISOMBAT<br>Branch BFL Ltd Vientiane Main Branch | 2                  |                                    |
|-----------------------------------------------------------------|---------|-----------------------------------------------------------------------------------|--------------------|------------------------------------|
| MY ACCOUNTS                                                     | Θ       | HOME                                                                              | SYNTHESIS          |                                    |
| MY SAVINGS ACCOUNTS                                             |         | ACCOUNT LAO OLIVE IMPORT-EX                                                       | P                  | Click to account<br>number to view |
| MY TRANSFER                                                     | ٥       | N° 001001504411000028                                                             | Balance            | your account details               |
| MY TOOLS                                                        | $\odot$ | Current Account                                                                   | 107,455,846.00 LAK |                                    |
| SETTINGS                                                        | ۲       | ACCOUNT LAO OLIVE IMPORT-EX                                                       | P BAN              |                                    |
| 1 Jumin Long                                                    | 2464    | Nature                                                                            | Balance            | Click on<br>Current to             |
|                                                                 | 1117    | Current Account                                                                   | 552.35 ESK         | account<br>statement               |
| TA TA                                                           | Elen.   |                                                                                   |                    |                                    |

BFL Home page automatically offers an overview of your current accounts, with the available balance.

On the top left of this page you can easily choose to view your current accounts or your saving accounts, by clicking either on **View My Account** or **My Saving Accounts** 

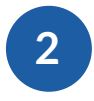

PREPARE A TRANSFER

To execute a transfer click on **My Transfer** tab on the top left of your BFL E-Banking page. You will then be able to choose between different type of operations such as: one time transfer, recurrent or international.

| HELLO LUCAS MAKER<br>Lost Log In: 13 October 2017 - 11:54:21    |      | MY CUSTOMER ADVISER<br>(e) Pevyna SISOMBAT<br>Bronch BFL Ltd Vientiane Main Branch | 7 2       |              |              | LOG OUT           |             |                                                       |
|-----------------------------------------------------------------|------|------------------------------------------------------------------------------------|-----------|--------------|--------------|-------------------|-------------|-------------------------------------------------------|
| MY ACCOUNTS                                                     | ۲    | HOME > PREPARE A TRANSFER                                                          |           |              |              |                   |             |                                                       |
| MY TRANSFER<br>PREPARE A TRANSFER ORDER<br>TRANSFER ORDERS LIST | 0    | 1 • SELECT SOURCE ACCOUN                                                           | T         |              |              |                   |             | 1. Click to select                                    |
| MANAGE MY BENEFICIARIES                                         | 0    | Account N° 001001504411290028                                                      |           | UNKNOWN      | Balance:     | +832.30 EUR *     | 0           | debit                                                 |
| SETTINGS                                                        | •    | Current N° 001001504411000028                                                      | LAO OLIVE | E IMPORT-EXP | Balance: +1  | 07,455,846.00 LAK | —0          | 2. Click to select<br>the Account to<br><b>credit</b> |
|                                                                 | 11.1 | 3 • TRANSFER AMOUNT                                                                |           |              | DEFINE ANOTH |                   | <b>—</b> 0  | 3. Select or<br>enter the<br><b>transfer amount</b>   |
|                                                                 |      | 4 • TRANSFER DESCRIPTION                                                           | ΛΤΕ       | 25/10/2017   | DO NOT FO    | DRGET             |             |                                                       |
|                                                                 |      |                                                                                    | RESET     | VALIDA       | ТЕ           |                   | <b>—_</b> 0 | 4. Click on<br>Validate to<br>execute the<br>transfer |

In case the Maker / Checker option is activated, the transfer will be under the **Transfer Order List**, waiting for approval. Please refer to the **Transfer Order Edit** on page xx.

### 3

#### **TRANSFER ORDERS LIST**

In order to view all informations concerning past and existing transfers of your company click on the **The Transfer Order List** tab located on the top left of your BFL E-Banking page.

| HELLO LUCAS MAKER<br>Laist Log In: 13 October 2017 - 11:54:21 | MY CUS<br>Pervyr<br>Brand                                                                                                    | a SISOMBAT<br>h BFL Ltd Vie | VISER<br>Intiane Main Branch | 2 2                                                            |                |                                         |                                 |                         | LOGOUT             |                  |                             |                  |
|---------------------------------------------------------------|----------------------------------------------------------------------------------------------------|-----------------------------|------------------------------|----------------------------------------------------------------|----------------|-----------------------------------------|---------------------------------|-------------------------|--------------------|------------------|-----------------------------|------------------|
| MY ACCOUNTS                                                   | • HOME                                                                                                    | > TRANS                     | FER ORDERS                   | LIST                                                           |                |                                         |                                 |                         |                    |                  |                             |                  |
| MY TRANSFER                                                   | Θ                                                                                                    |                             |                              |                                                                |                |                                         |                                 |                         |                    |                  |                             |                  |
| PREPARE A TRANSFER ORDER                                      | Туре                                                                                                    | ۳                           | Date 🔻                       | Beneficiary 🔻                                                  | Amount         |                                         | Statu                           | 15 🔻                    | Action V           |                  |                             |                  |
| TRANSFER ORDERS LIST                                          | One-t                                                                                                    | ime                         | 12/09/2017                   | 001001504411000028                                             | 100.00         | EUR                                     | Арр                             | roved                   | o;                 |                  | 1. Acce                     | ess              |
| MANAGE MY BENEFICIARIES                                       | One-t                                                                                                    | me                          | 21/08/2017                   | 001001504411000028                                             | 1000.0         | 00.00 EUR                               | Dele                            | ted                     |                    | 0                | the <b>tra</b>              | nsfer(s)         |
| MYTOOLS                                                       | •                                                                                                    |                             |                              |                                                                |                |                                         |                                 | 10000                   | -0                 | _                | inform                      | ation and        |
| SETTINGS                                                      | One-t                                                                                                    | me                          | 21/08/2017                   | 001001504411000028                                             | 100.00         | EUR                                     | Reje                            | icted                   | Q                  |                  | status                      |                  |
|                                                               |                                                                                                    |                             |                              | HELLO LUCAS CHECKER 1<br>Last Log in 25 October 2017 - 17:20 5 | *              | MY CUSTON<br>@ Revyra BIS<br>Branch BFI | MER ADV<br>OMBAT<br>L Lata Vien | ISER<br>dane Main Brand | 1 1                |                  |                             | C)<br>LDG OUT    |
| A CINE A                                                      | (Constanting of the second second sec |                             |                              | MY ACCOUNTS                                                    | ۲              | HOME > T                                | RANSE                           | ER ORDER                | 5 LIST             |                  |                             |                  |
|                                                               | L.I. L                                                                                                    |                             |                              | MY TRANSFER                                                    | ©              |                                         |                                 |                         |                    |                  |                             |                  |
|                                                               | -                                                                                                    |                             |                              | TRANSFER                                                       |                | Тури                                    | ×                               | Data 🔻                  | Bereficiary ¥      | Amount V         | Sitetus V                   | Action ¥         |
|                                                               |                                                                                                    |                             |                              | RECURRING TRANSFER                                             |                | One-time                                |                                 | 25/10/2017              | 001001504411000028 | 100.00 EUR       | Weiting level 2<br>approval | O <sup>2</sup>   |
|                                                               |                                                                                                    |                             |                              | TRANSFER ORDERS LIST                                           |                | One time                                |                                 | 12/09/2017              | 001001504411000028 | 100.00 EUR       | Approved                    | O <sub>0</sub> e |
|                                                               |                                                                                                    |                             |                              | MANAGE MY BENEFICIARIES                                        |                | One-time                                |                                 | 21/08/2017              | 001001504411000028 | 1,000,000.00 EUR | Deleted                     | oc.              |
| 2 The <b>Checker</b> prof                                     | ilo ic tho                                                                                                    | only                        | ~                            | TRANSFERS STATEMENT                                            |                | One-time                                |                                 | 21/08/2017              | 001001504411000028 | 100.00 EUR       | Rejected                    | ¢\$              |
| 2. The Checker prof                                           | he statu                                                                                                    | only                        |                              | MYTOOLS                                                        | ۲              |                                         |                                 |                         |                    |                  |                             |                  |
| one able to change t                                          | ne statu                                                                                                    | 5 01                        |                              | SETTINGS                                                       | ۲              |                                         |                                 |                         |                    |                  |                             |                  |
|                                                               |                                                                                                    |                             |                              |                                                                | alisi<br>Tarit |                                         |                                 |                         |                    |                  |                             |                  |
| MY CUSTOMER ADVISER IS ADVISER IS ADVISER                     | ŝ                                                                                                    |                             |                              | UN 000                                                         | in the second  |                                         |                                 |                         |                    |                  |                             |                  |
| HOME > TRANSFER ORDER - EDIT                                  |                                                                                                    |                             |                              |                                                                |                |                                         |                                 |                         |                    |                  |                             |                  |
| 1 • SOURCE ACCOUNT account                                    | unt N°0010015044112                                                                                                    | 90028                       |                              |                                                                |                |                                         |                                 |                         |                    |                  |                             |                  |
| 2 • DESTINATION ACCOUNT                                       | unt N° 001001504411                                                                                                    | 000028                      |                              |                                                                |                |                                         |                                 |                         | 3. The G           | Checker p        | orofile w                   | ill then be      |
| 3 • TRANSFER AMOUNT                                           | DOEUR                                                                                                    |                             |                              |                                                                |                |                                         |                                 | 0                       | able to            | eitner ap        | prove, r                    | eject or         |
| 4 • TRANSFER DESCRIPTION                                      | ţ.                                                                                                    |                             |                              |                                                                |                |                                         |                                 |                         | uerete             |                  | 101(5).                     |                  |
| 5 • EXECUTION DATE 25/1<br>(estimated)                        | 0/2017                                                                                                    |                             |                              |                                                                |                |                                         |                                 |                         |                    |                  |                             |                  |

#### 21 - E-Banking User Guide

#### **REJECTION, ESCALATION, OR APPROVAL**

After you have selected one of the mentioned options, a pop-up window will appear on your screen and ask for your confirmation.

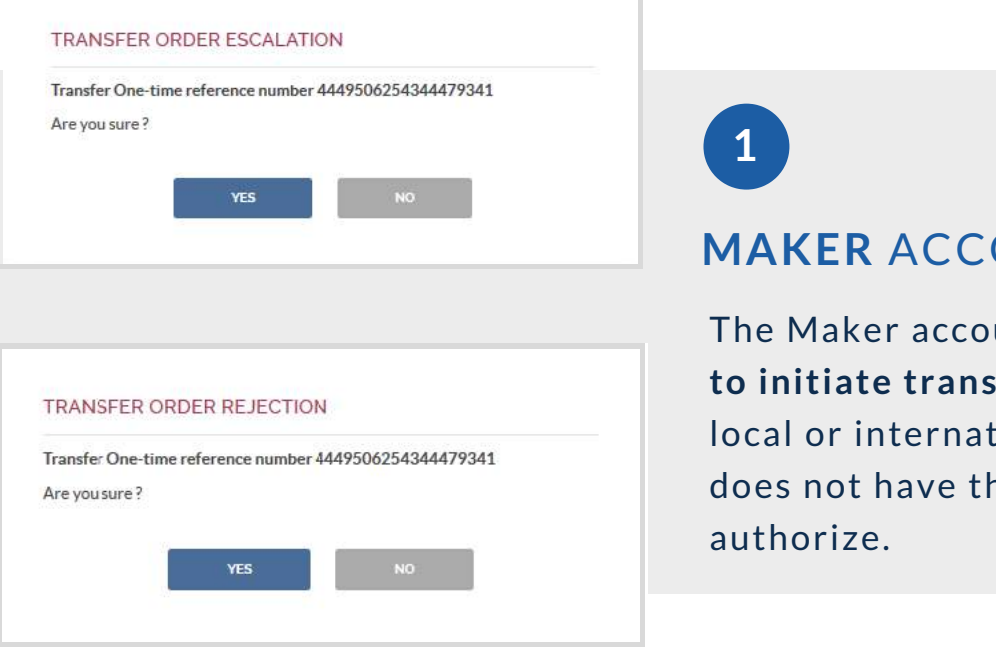

#### MAKER ACCOUNT

The Maker account has the ability to initiate transactions such as local or international transfers, but does not have the ability to

#### **CHECKER** ACCOUNT

On the other hand the Checker account is able to review all pending transactions

before authorizing it. In case of specific situation it is possible to escalate by requiring the second Checker to review the transaction.

|                         | MATION              |                  |                        |                 |
|-------------------------|---------------------|------------------|------------------------|-----------------|
| To confirr<br>mobile ph | m your requ<br>ione | uest, please ent | er the code received v | via SMS on your |
|                         | <b>1</b> 1          |                  | -                      |                 |

### PART 3

## TOOLS & SETTINGS

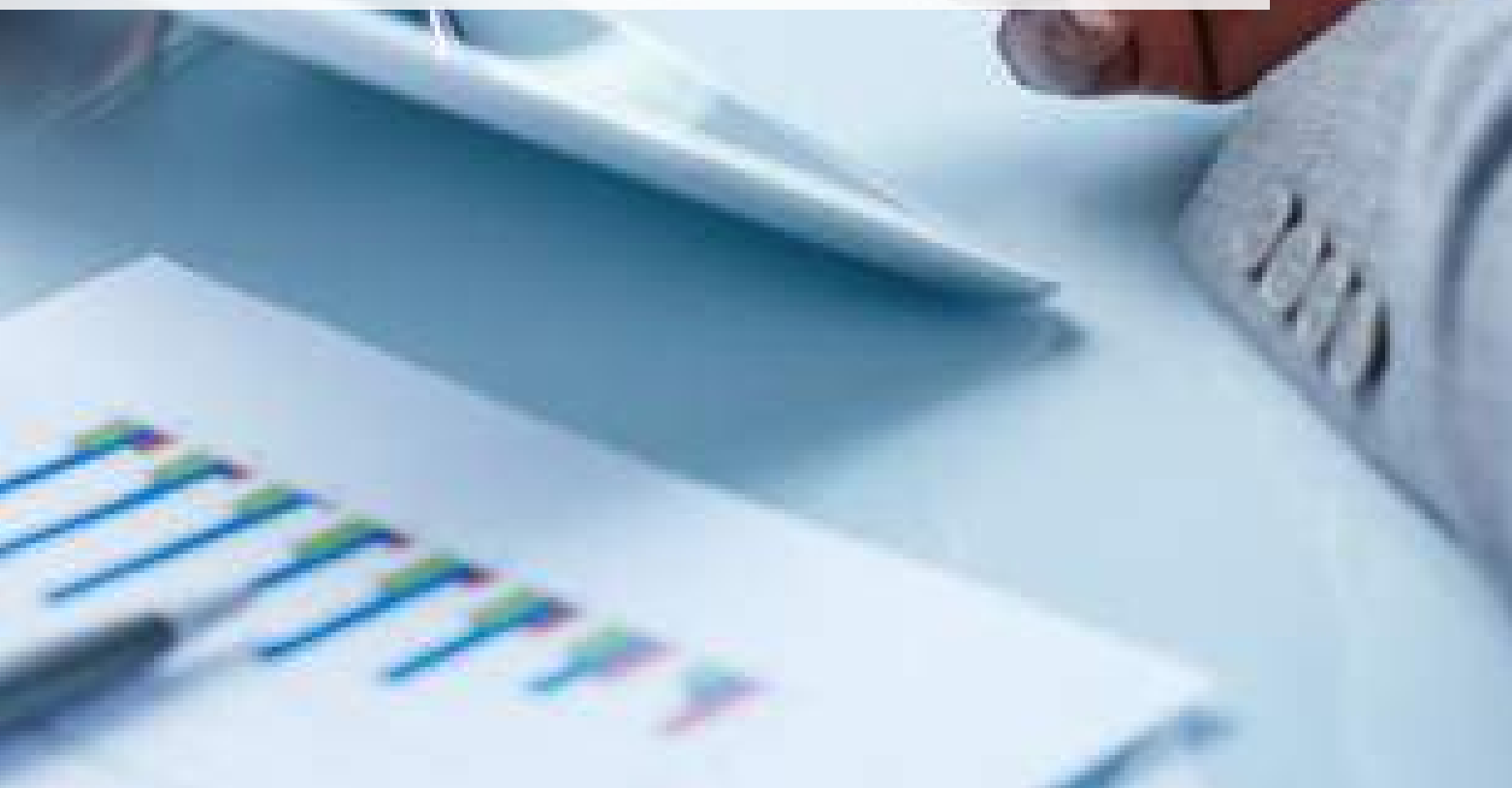

### TOOLS

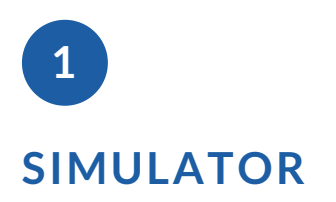

On the BFL E-Banking you are able to do a loan simulation through our **Simulator**, by following these easy steps:

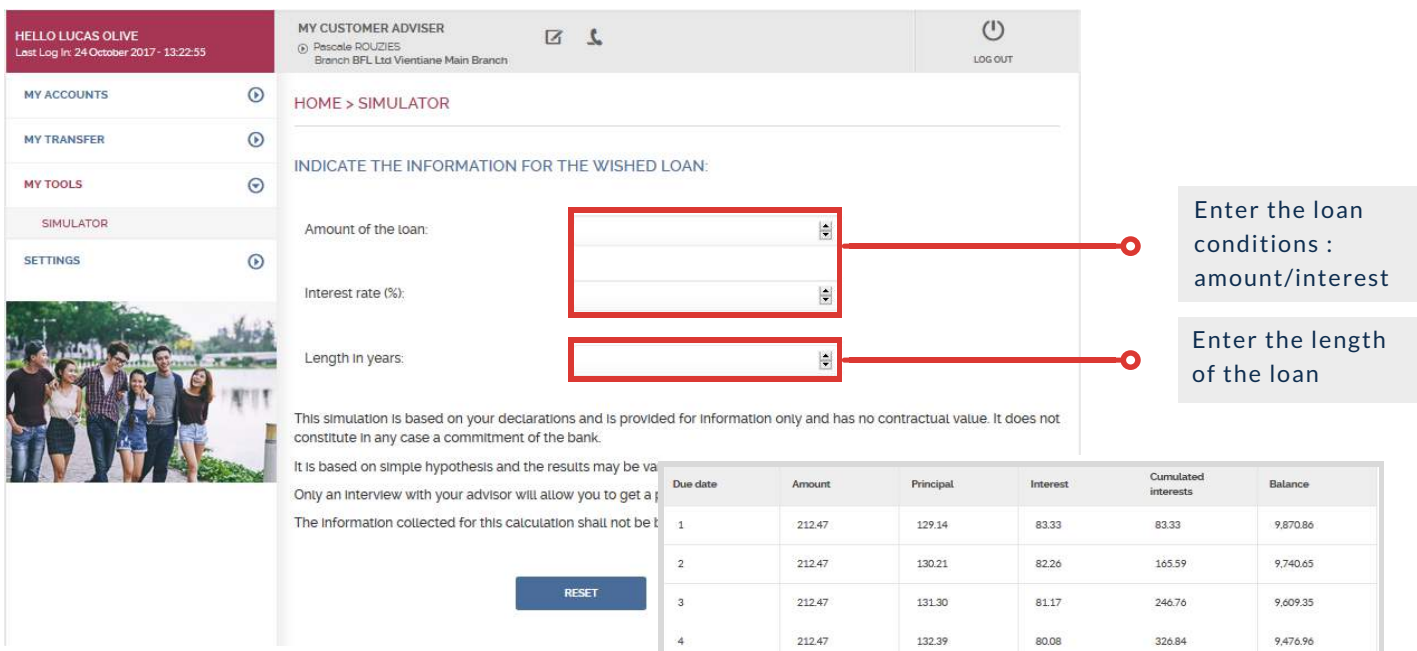

Please note that this simulation is based on your declarations and is provided for **informational purpose only.** 

Indeed it has no contractual value and does not constitute in any case a commitment of the bank.

| Due date | Amount | Principal | Interest | Cumulated<br>interests | Balance  |
|----------|--------|-----------|----------|------------------------|----------|
| 1        | 212.47 | 129.14    | 83.33    | 83.33                  | 9,870.86 |
| 2        | 212.47 | 130.21    | 82.26    | 165.59                 | 9,740.65 |
| 3        | 212.47 | 131.30    | 81.17    | 246.76                 | 9,609.35 |
| 4        | 212.47 | 132.39    | 80.08    | 326.84                 | 9,476.96 |
| 5        | 212.47 | 133.50    | 78.97    | 405.81                 | 9,343.46 |
| ó        | 212.47 | 134.61    | 77.86    | 483.67                 | 9,208.85 |
| 7        | 212.47 | 135.73    | 76.74    | 560.41                 | 9,073.12 |
| 8        | 212.47 | 136.86    | 75.61    | 636.02                 | 8,936.26 |
| 9        | 212.47 | 138.00    | 74.47    | 710.49                 | 8,798.26 |
| 10       | 212.47 | 139.15    | 73.32    | 783.81                 | 8,659.11 |
| 11       | 212.47 | 140.31    | 72.16    | 855.97                 | 8,518.80 |
| 12       | 212.47 | 141.48    | 70.99    | 926.96                 | 8,377.32 |
| 13       | 212.47 | 142.66    | 69.81    | 996.77                 | 8,234.66 |
| 14       | 212.47 | 143.85    | 68.62    | 1,065.39               | 8,090.81 |
| 15       | 212.47 | 145.05    | 67.42    | 1,132.81               | 7,945.76 |
| 16       | 212.47 | 146.26    | 66.21    | 1,199.02               | 7,799.50 |
| 17       | 212.47 | 147.47    | 65.00    | 1,264.02               | 7,652.03 |

### SETTINGS

If you need to modify any information related to your account please go to the **Settings Menu** located on the left of your Personal BFL E-Banking.

|                               | al                            |                    |
|-------------------------------|-------------------------------|--------------------|
| by our staff. We will contact | you soon to inform you of yo  | ur request status. |
|                               | 110.000                       |                    |
|                               | by our staff. We will contact | at                 |

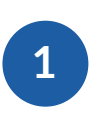

**CONTACT** BFL

You can contact your Personal Relationship Manager by clicking on the **Contact Us** icon located on the top right of any page of your BFL E-Banking.

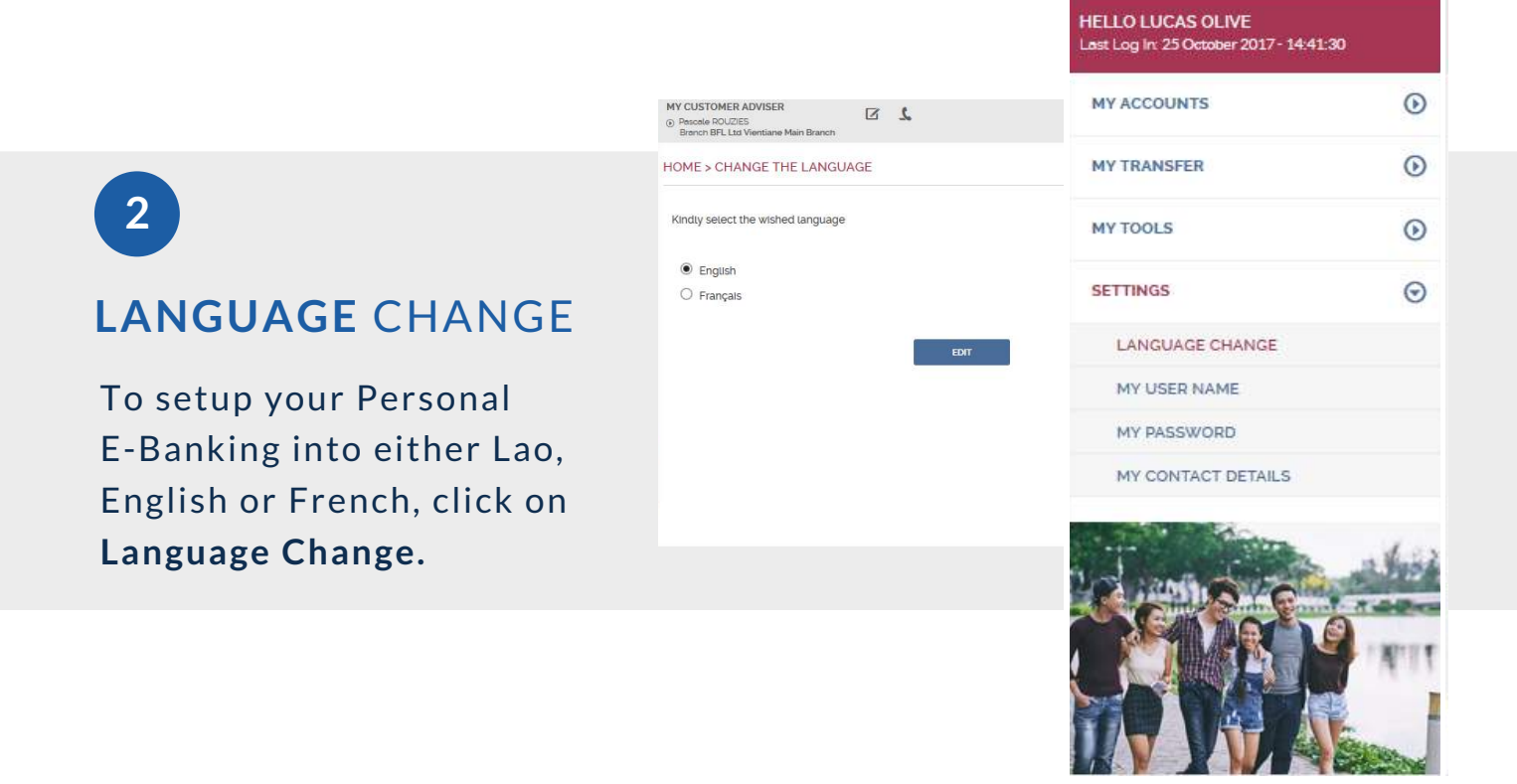

### SETTINGS

| USTOMER ADVISER<br>Icele ROUZIES<br>Inco: BPL Los Vienslane Main Branch            | 2                                                                                                    | Un out                         |
|------------------------------------------------------------------------------------|----------------------------------------------------------------------------------------------------|--------------------------------|
| IE > MY PASSWORD                                                                   |                                                                                                    |                                |
| Your password must be compose                                                      | d of 8 to 14 characters and must contain                                                                                                    | at least a letter and a dicit. |
| password can comprise letters, digits,                                             | and special characters like 15#\$%/%/()                                                                                                    | +BE\L/2                        |
|                                                                                    |                                                                                                    |                                |
|                                                                                    | CONTRACTOR OF THE OWNER OF THE OWNER |                                |
| Enter your old password                                                            |                                                                                                    |                                |
| Enter your old password<br>Enter your new password                                 |                                                                                                    |                                |
| Enter your old password<br>Enter your new password<br>Confirm your new password    |                                                                                                    |                                |
| Enter your old password.<br>Enter your new password:<br>Confirm your new password  |                                                                                                    |                                |
| Enter your new password.<br>Enter your new password:<br>Confirm your new password. | VALEATE                                                                                                    |                                |

3

#### CHANGE YOUR PASSWORD

You can change your password by clicking on **My Password** tab located on the left of your BFL E-Banking settings menu.

In order to do so you will need your old password.

4

### **CONTACT** DETAILS

Finally you can access your contact details and modify your personal email address in **My Contact Details** tab.

| MY CUSTOMER ADVISER<br>Prescele ROUZIES<br>Branch BFL Ltd Vientiane Main Branch   | 2 2                             |                        |                   | U<br>LOG OUT      |
|-----------------------------------------------------------------------------------|---------------------------------|------------------------|-------------------|-------------------|
| HOME > MY CONTACT DETAILS                                                         |                                 |                        |                   |                   |
| email address:                                                                    | lucas.olive@bfl.la              |                        |                   |                   |
| Mobile phone number linked to the<br>contract:                                    | +85620 XXXXX 98                 |                        |                   |                   |
| To secure the access to Digital Bankin<br>contract. Kindly go to a branch to do s | g services, it is not po:<br>o. | ssible to modify the i | mobile phone numb | er linked to your |
|                                                                                   | RESET                           | VALIDATE               |                   |                   |
|                                                                                   |                                 |                        |                   |                   |
|                                                                                   |                                 |                        |                   |                   |

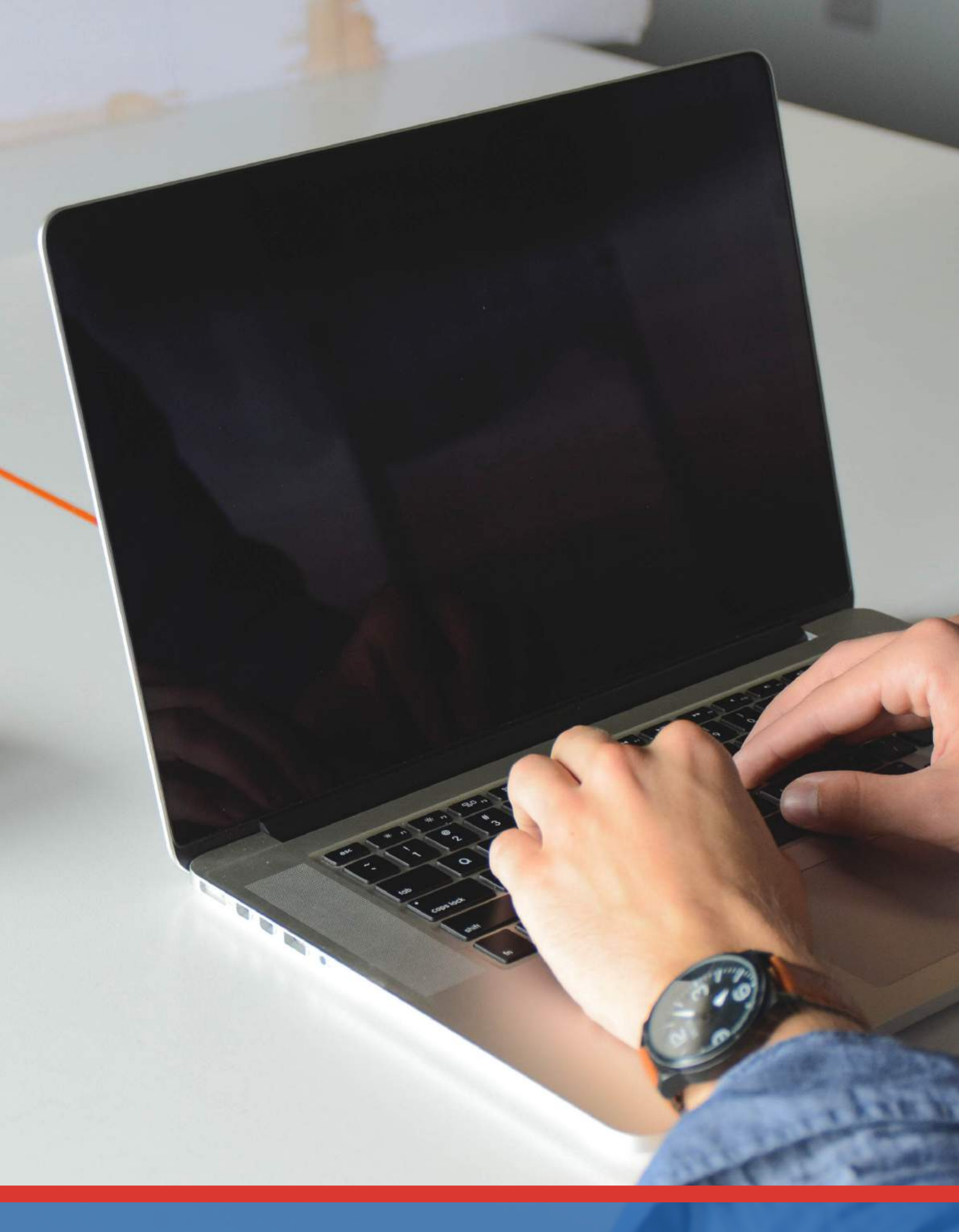

**BFL BRED Group Ltd.**, Lane Xang Avenue - Ban Hatsady Village - Chantabouly District P.O. Box 5720, Vientiane Capital, Lao PDR. Tel: +865 (0) 21 285 222 - F: +856 (0) 21 285 222 - eMail: contact@bfl.la - www.bfl.la